#### PANDUAN MEMBUAT PRA PENDAFTARAN KURSUS DI SPMP

- 1. Buka laman web CMS iaitu spmpkb.kptm.edu.my/portal/
- 2. Klik KPTM KOTA BHARU

| 🔇 Sistem Pengurusan Maklumat Pe 🗴 🕂                                                                                                    | - 6 ×                                                                                      |
|----------------------------------------------------------------------------------------------------|--------------------------------------------------------------------------------------------|
| ← → C ① Not secure   spepkb.kptm.edu.my/portal/                                                                                                    | ବ 🕁 👩 :                                                                                    |
| THE POLY IS OF IS OF IS | Sistem Pengurusan<br>AKLUMAT PELAJAR (SPMP), KPTM<br>Student Information Management System |
| Cawangan / Branches                                                                                                    | KPTM - BANGI                                                                               |
| КРТМ - ВАТИ РАНАТ                                                                                                    | KPTM - KESEDAR                                                                             |
| KPTM - IPOH                                                                                                    | KPTM - KOTA BHARU                                                                          |
| KPTM - KUANTAN                                                                                                    |                                                                                            |
| КРТМ - ІВО РЕЈАВАТ                                                                                                    |                                                                                            |
|                                                                                                    |                                                                                            |
| Kolej Poly-Tech MARA                                                                                                    | D 2016. All Rights Reserved.                                                               |

3. Isi bahagian ID PENGGUNA = <NO.ID PELAJAR> ,

# KATA LALUAN = <NO IC PELAJAR atau KATA LALUAN YG TELAH DITUKAR>

| Sistem Pengurusan Maklumat P∈ × +                                                  | - 0 ×                                                                                               |
|------------------------------------------------------------------------------------|----------------------------------------------------------------------------------------------------|
| ← → C ☆ ▲ Not secure   spmpkb.kptm.edu.my/portal/login.asp                         | er Q ☆ 🔮 :                                                                                          |
| AP T DA ARA                                                                        | Sistem Pengu<br>MAKLUMAT PELAJAR (SPMP),<br>Student Information Managemen                           |
| CAWANGAN KOTA BHA<br>Daftar I<br>ID Pengguna / U<br>KBJ19081065<br>Kata Laluan / P | RU / BFANCH KOTA BHARU<br>Masuk / Sign In<br>User ID<br>54<br>assword<br>Log Masuk <sub>Login</sub> |
|                                                                                    | Lupa Kata Laluan                                                                                    |

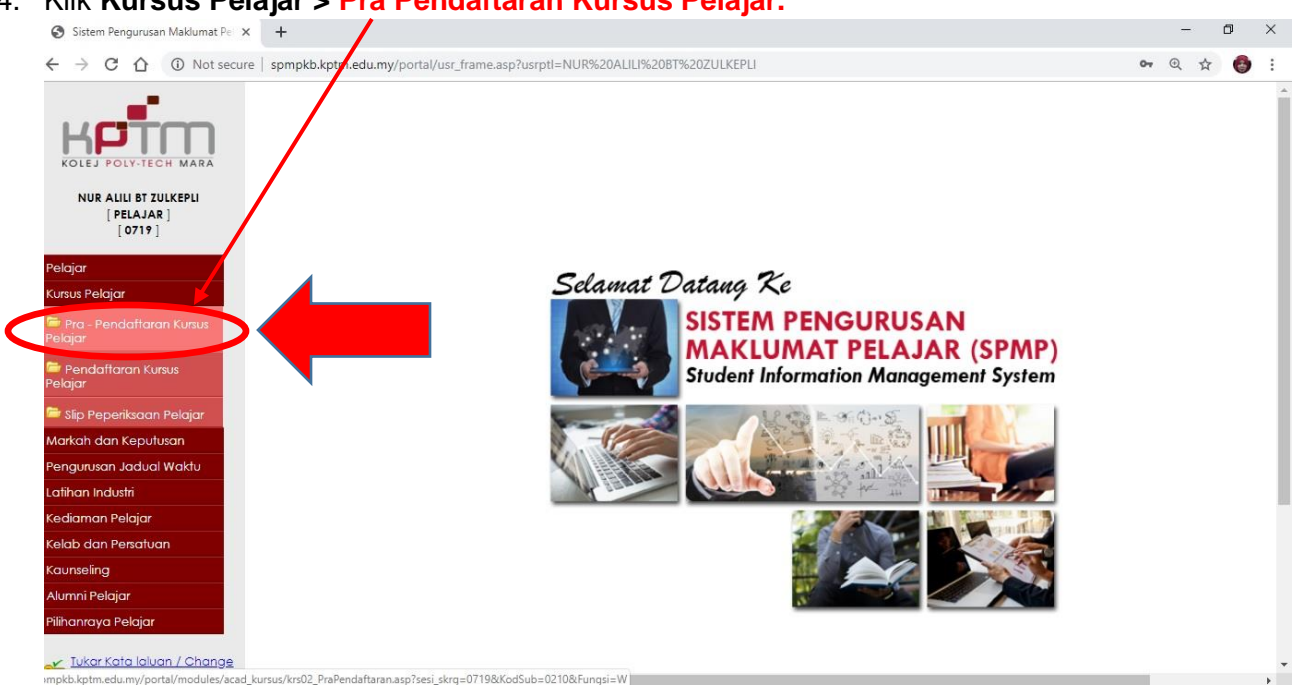

5. Klik semester untuk semester hadapan, seterusnya, pilih Seksyen.

| Sistem Pengurusan Maklumat F          | e × +                                                                   |                                                               |                       |                                              |                                                                                                    | - 0               | ×          |
|---------------------------------------|-------------------------------------------------------------------------|---------------------------------------------------------------|-----------------------|----------------------------------------------|----------------------------------------------------------------------------------------------------|-------------------|------------|
| ← → C ① Not s                         | ecure   spmpkb.kptm.ed                                                  | u.my/porta/usr_frame.asp?usrj                                 | ptI=NUR%20ALILI%20BT% | 20ZULKEPLI                                   |                                                                                                    | or 🕁 🚭            | <b>,</b> : |
|                                       | Pra - Pendaftaran I                                                     | Kursus Pelajar                                                |                       |                                              |                                                                                                    |                   |            |
| Kptm                                  | No. Matrik<br>Matric No.                                                | KBJ190810654                                                  | Nama<br>Name          | : NUR ALILI BT ZULKEFLI                      |                                                                                                    |                   |            |
| KOLEJ POLY-TECH MARA                  | Sesi Semasa<br>Current Session                                          | : 0719                                                        | Program<br>Programme  | : DIPLOMA PENDITIKAN                         | I AWAL KANAK-KANAK                                                                                                    |                   |            |
| NUR ALILI BT ZULKEPLI<br>[ PELAJAR ]  | Semester<br>Semester                                                    | : 1                                                           | Kohort<br>Cohort      | : 0719                                       |                                                                                                    |                   |            |
| [ 0719 ]                              | Status Akademik<br>Academic Status                                      | : TIDAK AKTIF                                                 | Mentor<br>Mentor      | : FAUZIANA BINI MAT H                        | USSAIN                                                                                                    |                   |            |
| Pelajar                               | Status Hutang<br>Debt Status                                            | TIDAK BERHUTANG                                               | Petunjuk: 🔤 Tel       | ah Didaftarkan 📕 Prakyarat be                | ilum lulus 🗧 Telah lulus / Pindah Kredit / Kecuali Kredit                                                               |                   |            |
| Kursus Pelajar                        |                                                                         |                                                               |                       |                                              |                                                                                                    |                   |            |
| 🗁 Pra - Pendaftaran Kursus<br>Pelajar | Senarai Kursus Yang Dita<br>List of Courses Offered to St<br>Kod Kursus | warkan Kepada Pelajar Untuk So<br>udents for Semester<br>Nama | em 2 V Dan<br>and S   | ection                                       | Kategori Hadir Wajib Pra-Syarat Gre                                                                                     | d Lulus Kuota     |            |
| 🗁 Pendaftaran Kursus<br>Pelajar       | Course Code                                                             | Course                                                        | Name                  | 2<br>3<br>4                                  | Category Prerequisite Passi                                                                                             | ig Gred Quota     |            |
| 🗁 Slip Peperiksaan Pelajar            |                                                                         |                                                               |                       | 5<br>6<br>7                                  |                                                                                                    |                   |            |
| Markah dan Keputusan                  |                                                                         |                                                               |                       | 8                                            |                                                                                                    |                   |            |
| Pengurusan Jadual Waktu               |                                                                         |                                                               |                       | 10                                           |                                                                                                    |                   |            |
| Latihan Industri                      |                                                                         |                                                               |                       | 12                                           |                                                                                                    | *                 |            |
| Kediaman Pelajar                      | Songrai Kurrur Yang Dide                                                | Harkan Untuk Soci Pongajian ( )                               | 119 Dan Somortor : 2  |                                              |                                                                                                    |                   |            |
| Kelab dan Persatuan                   | List Of Enrolled Courses For S                                          | essions                                                       | TTY buil semesier . z |                                              |                                                                                                    |                   |            |
| Kaunseling                            | Kod Kursus                                                              | Nama Kursus                                                   | Kredit Sto            | tus Program Semester Seks<br>Tawar Tawar Taw | ar Catatan / Remarks:                                                                                                   |                   | 111        |
| Alumni Pelajar                        |                                                                         |                                                               | 6. B                  |                                              | <ul> <li>1. Filin kursus yang ingin aldatrarkan berdasi</li> <li>2. Cetak slip pendaftaran sebagai bukti per</li> </ul> | idaftaran.        |            |
| Pilihanraya Pelajar                   |                                                                         |                                                               |                       |                                              | <ol> <li>Select the course you want to enroll from</li> <li>Print a registration slip as proof of registrat</li> </ol>  | the offer.<br>on. |            |
| Password     Log Keluar / Sign Out    |                                                                         |                                                               |                       |                                              | Jumlah Kredit / Total Credit : 0                                                                                        |                   |            |

#### 4. Klik Kursus Pelajar > Pra Pendaftaran Kursus Pelajar.

6. Klik 2X pada icon + untuk add subject semester hadapan. Scroll ke bawah untuk melihat senarai subject yang perlu di add.

| Sistem Pengurusan Maklumat                                           |                                                                                                    |                                                                                  |                                                                 |                             |                                       |                                    |                                     |                                 |                                | -                    | ٥        |
|----------------------------------------------------------------------|----------------------------------------------------------------------------------------------------|----------------------------------------------------------------------------------|-----------------------------------------------------------------|-----------------------------|---------------------------------------|------------------------------------|-------------------------------------|---------------------------------|--------------------------------|----------------------|----------|
| → C ① Not s                                                          | secure   spmpkb.kptm.e                                                                             | edu.my/portal/usr_frame.asp?usrpt                                                | =NUR%20ALILI%20BT                                               | %20ZULKEP                   | PLI                                   |                                    |                                     |                                 |                                | <b>07</b> ☆          | 6        |
| KOLEJ POLY-TECH MARA<br>NUR ALILI BT ZULKEPLI<br>[PELAJAR]<br>[0719] | Pra Pendaftara<br>No. Natrik<br>Matri No.<br>Sesi emasa<br>Current Session<br>Sem ster<br>Sem ster | n Kursus Pelajar<br>: (KBJ190810654<br>: (0719<br>: []                           | Nama<br>Name<br>Program<br>Programme<br>Kohort<br>Cohort        | : [<br>: [<br>: [           | NUR ALILI BT Z<br>DIPLOMA PEN<br>1719 | JILKEPLI<br>DIDIKAN AWAL KANAK-KAN | AK                                  |                                 |                                |                      |          |
| ijar                                                                 | Academic Status<br>Status Hutang                                                                   | : TIDAK AKTIF                                                                    | Mentor<br>Mentor<br>Petuniuk:                                   | i lie<br>elah Didaftark     | auziana Bin                           | TI MAT HUSSAIN                     | lulus / Pindah Kre                  | edit / Kecuali Kre              | dit                            |                      |          |
| sus Pelajar                                                          | Debi Status                                                                                        |                                                                                  | , crondena                                                      |                             |                                       |                                    |                                     |                                 |                                |                      |          |
| ra - Pendaftaran Kursus<br>iar                                       | Senarai Kursus Yang D<br>List of Courses Offered to                                                | )itawarkan Kepada Pelajar Untuk Sen<br>9 Students for Semester                   | Dai<br>2 ▼ Dai<br>and                                           | n <b>Seksyen</b><br>Section | 3 🔻                                   | Ref. and                           |                                     |                                 |                                |                      |          |
| endaftaran Kursus<br>ar                                              | Course Code<br>HCE1063                                                                             | PSIKOLOGI PERKEMBANGAN DAN FERI<br>KANAK<br>PSIKOLOGI PERKEMBANGAN DAN PERI      | asua<br>Ime<br>PERTUMBUHAN AWAL KANAK-K<br>UMBUHAN AWAL KANAK-K | NAK- S                      | Gredit<br>3                           | DISIPLINE CORE                     | TIDAK                               | Prerequisite                    | Passing Gred                   | 20010<br>2001a<br>28 | 4        |
| ip Peperiksaan Pelajar<br>ah dan Keputusan                           | HCE2093                                                                                            | PERKEMBANGAN FIZIKAL DAN PSIK<br>KANAK-KANAK<br>PERKEMBANGAN FIZIKAL DAN PSIKOMO | OMOTOR DALAM PEND.                                              | AWAL S                      | 3                                     | DISIPLINE CORE                     | TIDAK                               | 0                               | D                              | 28                   |          |
| urusan Jadual Waktu<br>an Industri                                   | HCE2103                                                                                            | KANAK<br>SENI, KREATIVITI DAN ESTETIKA DAL<br>KANAK                              | AM PEND. AWAL KANAK                                             | . s                         | 3                                     | DISIPLINE CORE                     | TIDAK                               | 0                               | D                              | 28                   |          |
| ıman Pelaiar                                                         |                                                                                                    | SENI, KREATIVITI DAN ESTETIKA DALAM F                                            | 'END. AWAL KANAK-KANA                                           | ¢                           |                                       |                                    |                                     |                                 |                                |                      | •        |
| dan Persatuan                                                        | Senarai Kursus Yang D<br>List Of Enrolled Courses Fo                                               | idaftarkan Untuk Sesi Pengajian : 111<br>or Sessions                             | 9 Dan Semester : 2                                              |                             |                                       |                                    |                                     |                                 |                                |                      |          |
| eling                                                                | Kod Kursus                                                                                         | Nama Kursus                                                                      | Kredit S                                                        | tatus Progr<br>Tawa         | am Semeste<br>ar Tawar                | r Seksyen Catatar<br>Tawar         | n / Remarks:                        |                                 |                                |                      |          |
| ni Pelajar                                                           |                                                                                                    |                                                                                  |                                                                 | 67                          |                                       | 1. Pilih ku<br>2. Cetak            | rsus yang ingin<br>slip pendaftar   | aldattarkan b<br>an sebagai bu  | erdasarkan p<br>kti pendaftar  | enawarar<br>an.      | 10<br>10 |
| nraya Pelajar                                                        |                                                                                                    |                                                                                  |                                                                 |                             |                                       | 1. Select<br>2. Print a            | the course you<br>registration slip | want to enrol<br>as proof of re | l from the offe<br>gistration. | er.                  |          |
| <u>Tukar Kata Ialuan / Change</u>                                    |                                                                                                    |                                                                                  |                                                                 |                             |                                       |                                    |                                     |                                 |                                |                      |          |

### 7. Klik **OK**.

|                                                       | ecure   spn                        | пркр.кртт.ео                      | Jumpenor                     | al/usr_frame.asp?usrptI=NUR%20ALILI%20B1%20Z0                                                                   | JLKEF  | °LI                 |              |          |                 |                            |                            | N N   |   |
|-------------------------------------------------------|------------------------------------|-----------------------------------|------------------------------|----------------------------------------------------------------------------------------------------|--------|---------------------|--------------|----------|-----------------|----------------------------|----------------------------|-------|---|
| NUR ALILI BT ZULKEPLI<br>[PELAJAR]<br>[0719]          | Semester<br>Semester<br>Status Ako | ademik                            | : 1<br>: TIDAK               | spmpkb.kptm.edu.my says                                                                                         |        |                     | JN           |          |                 |                            |                            |       |   |
| lajar                                                 | Status Hut                         | ang                               | : TIDAK                      | Record already exists<br>BERHUT                                                                                 |        |                     | ulus         | Telah lu | us / Pindah Kre | dit / Kecuali Kre          | dit                        |       |   |
| sus Pelajar                                           | Debraidio                          |                                   |                              |                                                                                                    |        |                     | ОК           |          |                 |                            |                            |       |   |
| Pra - Pendaftaran Kursus                              | Senarai Ku<br>List of Court        | ursus Yang Di<br>ses Offered to : | tawarkan K<br>Students for : | epada<br>iemeste                                                                                                |        |                     |              |          |                 |                            |                            |       |   |
| ajar                                                  |                                    | Kod Kursus                        |                              | Nama Kursus<br>Course Name                                                                                      |        | Kredit              | Kategor      |          | Hadir Wajib     | Pra-Syarat<br>Prerequisite | Gred Lulus<br>Passing Gred | Kuota |   |
| Pendaftaran Kursus<br>ajar                            |                                    | HCE1063                           | PSIKOLOG                     | SI PERKEMBANGAN DAN PERTUMBUHAN AWAL KANAK-                                                                     | S      | 3                   | DISIPLINE CO | ORE      | TIDAK           | 0                          | D                          | 28    | Ê |
| Slip Peperiksaan Pelajar                              |                                    | HCE2093                           | PERKEMB                      | ANGAN FIZIKAL DAN PSIKOMOTOR DALAM PEND. AWAL                                                                   | S      | 3                   | DISIPLINE CO | DRE      | TIDAK           | 0                          | D                          | 28    |   |
| kah dan Keputusan                                     |                                    |                                   | KANAK-K<br>PERKEMBA          | <b>ANAK</b><br>NGAN FIZIKAL DAN PSIKOMOTOR DALAM PEND. AWAL KANAK-                                              |        |                     |              |          |                 |                            |                            |       |   |
| gurusan Jadual Waktu                                  |                                    | HCE2103                           | SENI, KRE                    | ATIVITI DAN ESTETIKA DALAM PEND. AWAL KANAK-                                                                    | S      | 3                   | DISIPLINE CO | ORE      | TIDAK           | 0                          | D                          | 28    |   |
| han Industri                                          |                                    |                                   | SENI, KREA                   | TIVITI DAN ESTETIKA DALAM PEND. AWAL KANAK-KANAK                                                                |        |                     |              |          |                 |                            |                            |       | - |
| liaman Pelajar                                        | Senarai Ku                         | ursus Yang Dia                    | laftarkan U                  | ntuk Sesi Pengajian : 1119 Dan Semester : 2                                                                     |        |                     |              |          |                 |                            |                            |       |   |
| ab dan Persatuan                                      | List Of Enroli                     | led Courses For                   | Sessions                     |                                                                                                    |        |                     | K            | Shahaa   | Duran           |                            | dan Cab                    |       |   |
| nseling                                               |                                    | KOO                               | KUISUS                       | NGING KUSUS                                                                                                    |        |                     | Kiedii       | SIGIUS   | Tawa            | Taw                        | ar Ta                      | war   |   |
| nni Pelajar                                           | 8                                  | HC                                | E1063                        | PSIKOLOGI PERKEMBANGAN DAN PERTUMBUHAN AWA<br>PSIKOLOGI PERKEMBANGAN DAN PERTUMBUHAN AWAL KAR                   | LAK-KA | NAK-KANAK           | 3            |          | BEI             | 02                         | 2                          | 3     | * |
| anraya Pelajar                                        |                                    | HC                                | E2093                        | PERKEMBANGAN FIZIKAL DAN PSIKOMOTOR DALAM P<br>KANAK-KANAK<br>PERKEMBANGAN FIZIKAL DAN PSIKOMOTOR DALAM PEND. A | END.   | AWAL<br>CANAK-KANAK | 3            |          | BEI             | 02                         | 2                          | 3     |   |
| Tukar Kata laluan / Change<br>Password                |                                    |                                   |                              |                                                                                                    |        |                     |              |          |                 |                            |                            |       |   |
| <u>Log Keluar / Sign Out</u><br><u>Download Guide</u> |                                    |                                   |                              |                                                                                                    |        |                     |              |          |                 |                            |                            |       | ÷ |
| n Kali Terakhir                                       |                                    |                                   |                              |                                                                                                    |        |                     |              |          |                 |                            |                            |       |   |

| Sistem Pengurusan Maklumat               | Pe × +                  |                               |                                                                                                    |                  |             |         |               |                  |                |                               |                                   |              | -            | ٥   |
|------------------------------------------|-------------------------|-------------------------------|----------------------------------------------------------------------------------------------------|------------------|-------------|---------|---------------|------------------|----------------|-------------------------------|-----------------------------------|--------------|--------------|-----|
| ← → C ☆ ③ Vot                            | secure   spr            | npkb.kptm.e                   | du.my/portal/usr_frame.asp?usrptl=N                                                                                                    | UR%20ALILI%      | 20BT%20ZUL  | .KEPLI  |               |                  |                |                               |                                   |              | <b>0</b> • ☆ | (   |
| KPTM                                     | No. Matri               | k                             | : KBJ190810654                                                                                                    | Nama             | :           | NUF     | R ALILI BT ZU | JLKEPLI          |                |                               |                                   |              |              |     |
| KOLEJ POLY-TECH MARA                     | Sesi Sem                | <b>asa</b><br>ssion           | : 0719                                                                                                    | Program          | :           | DIPI    | LOMA PEN      | DIDIKAN AWAL     | KANAK-KANAI    | (                             |                                   |              |              |     |
| NUR ALILI BT ZULKEPLI                    | Semester<br>Semester    |                               | : 1                                                                                                    | Kohort<br>Cohort | :           | 071     | 9             |                  |                |                               |                                   |              |              |     |
| [ 0719 ]                                 | Status Ak<br>Academic   | ademik<br>Status              | : TIDAK AKTIF                                                                                                    | Mentor<br>Mentor | :           | FAU     | JZIANA BIN    | ti Mat hussain   |                |                               |                                   |              |              |     |
| Pelajar                                  | Status Hu<br>Debt Statu | tang<br>s                     | : TIDAK BERHUTANG                                                                                                    | Petunjuk:        | Telah Didal | ftarkan | Pra-S         | yarat belum lulu | us 📕 Telah lul | us <mark>/ P</mark> indah Kre | edit / Kecuali <mark>K</mark> rec | sit          |              |     |
| Kursus Pelajar                           | Serarai K               | ursus Yang D                  | itawarkan Kepada Pelajar Untuk Sem                                                                                                    | <b>•</b>         | Dan Seksye  | n 🕤     | -             |                  |                |                               |                                   |              |              |     |
| 🔤 Pra - Pendaftaran Kursus<br>Pelajar    | List of Cou             | rses Offered to<br>Kod Kursus | Students for Semester                                                                                                    |                  | and Section | 3       | Kredit        | Katea            | orī            | Hadir Waiib                   | Pra-Svarat                        | Gred Lulus   | Kuota        |     |
| 🗁 Pendaftaran Kursus<br>Pelaiar          |                         | Course Code                   | Course Name<br>KANAK<br>SENI, KREATIVITI DAN ESTETIKA DALAM PEND                                                                        | ). AWAL KANAK-K  | ANAK        |         | Credit        | Catego           | ary            |                               | Prerequisite                      | Passing Gred | Quota        | -   |
| 🗯 Slip Peperiksaan Pelajar               |                         | HCE2113                       | PEDAGOGI (PENGAJARAN & PEMBELA<br>AWAL KANAK-KANAK<br>PEDAGOGI (PENGAJARAN & PEMBELAJAR                                                 | JARAN) DALAM     | PEND.       | S       | 3             | DISIPLINE        | CORE           | TIDAK                         | 0                                 | D            | 28           |     |
| Markah dan Keputusan                     |                         | HPE1033                       | KANAK-KANAK<br>ENGLISH FOR ORAL COMMUNICATION                                                                                           | AND PROFICIE     | ICY.        | S       | 3             | DISIPLINE        | CORE           | TIDAK                         | 0                                 | D            | 28           |     |
| Pengurusan Jadual Waktu                  |                         | 10110170                      | ENGLISH FOR ORAL COMMUNICATION AND                                                                                                    | PROFICIENCY      |             |         |               | 001101           | 1002           | TD AK                         |                                   | -            |              |     |
| Latihan Industri                         |                         | NF02165                       | PENGAJIAN MALAYSIA 2<br>PENGAJIAN MALAYSIA 2                                                                                            |                  |             | 3       | 3             | COMPUL           | SUR1           | HDAK                          | U                                 | D            | 20           | *   |
| Kediaman Pelajar                         | Senarai K               | ursus Yang Di                 | daftarkan Untuk Sesi Pengajian : 1119 Da                                                                                                | an Semester : 2  |             |         |               |                  |                |                               |                                   |              |              |     |
| Kelab dan Persatuan                      | List Of Enro            | Kod Kup us                    | r Sessions<br>Nama Kursus                                                                                                    | Kredit           | Status P    | roaram  | Semeste       | r Seksven        | Catatan        | Pomorke                       |                                   |              |              |     |
| Kaunseling                               |                         | NOU NO.                       |                                                                                                    | -                |             | Tawar   | Tawar         | Tawar            | 1. Pilih kursi | us yang ingin                 | didaftarkan be                    | erdasarkan p | enawara      | in. |
| Alumni Pelajar                           | 8                       | HCEI063                       | PSIKOLOGI PERKEMBANGAN DAN<br>PERTUMBUHAN AWAL KANAK-KANAK                                                                              | 3                |             | BET02   | 2             | 3 4              | 2. Cetak sli   | p pendaftar                   | an sebagai buk                    | ti pendaftar | an.          |     |
| Pilihanraya Pelajar                      |                         |                               | PSIKOLOGI PERKEMBANGAN DAN PERTUMBU<br>AWAL KANAK-KANAK                                                                                 | HAN              |             |         |               |                  | 1. Select th   | e course vou                  | want to enroll                    | from the off | er           |     |
| Lukar Kata laluan / Change<br>Password   |                         | HCE2093                       | PERKEMBANGAN FIZIKAL DAN PSIKOMO<br>DALAM PEND. AWAL KANAK-KANAK<br>FERKEMBANGAN FIZIKAL DAN FSIKOMOTOR<br>DALAM PEND. AWAL KANAK-KANAK | TOR 3            |             | BE102   | 2             | 3                | 2. Print a re  | gistration slip               | as proof of reg                   | gistration.  |              |     |
| Log Keluar / Sign Out     Download Guide | 8                       | HCE2103                       | SENI, KREATIVITI DAN ESTETIKA DALAM P                                                                                                   | END. 3           |             | BE102   | 2             | 3                | Jumiah Kre     | an / Iota Cre                 | Cetak/Print                       |              |              |     |

9. Setelah selesai add semua subject semester hadapan, boleh semak di bahagian bawah <Senarai Kursus Yang Didaftarkan Untuk Sesi Pengajian >. Klik Cetak mencetak / print SLIP PRA PENDAFTARAN KURSUS.

| Sistem Pengurusan Maklumat P                                                  | × +                                        |                                                                                                    |                                                 |                     |                     |                              |                                      |                                 |                              | -               | ٥  | > |
|-------------------------------------------------------------------------------|--------------------------------------------|----------------------------------------------------------------------------------------------------|-------------------------------------------------|---------------------|---------------------|------------------------------|--------------------------------------|---------------------------------|------------------------------|-----------------|----|---|
| ← → C ① Not se                                                                | edure   spmpkb.kp                          | tm.edu.my/portal/usr_frame.asp?usrptl                                                                                                 | =NUR%20ALILI%20BT%                              | 20ZULKEPLI          |                     |                              |                                      |                                 |                              | on ☆            | e  | , |
| KPTM                                                                          | Natrik<br>Natric No.                       | KBJ190810654                                                                                                    | Nama<br>Name                                    | : NUR A             | ALILI BT ZULKI      | EPLI                         |                                      |                                 |                              |                 |    |   |
| KOLEJ POLY-TECH MARA                                                          | Sesi Semasa<br>Current Session             | : 0719                                                                                                    | Program<br>Programme                            | : DIPLC             | MA PENDID           | IKAN AWAL KANAK-KAN          | AK                                   |                                 |                              |                 |    |   |
| NUR ALILI BT ZULKEPLI<br>[ PELAJAR ]                                          | Servester<br>Servester                     | 1                                                                                                    | Kohort<br>Cohort                                | 0719                |                     |                              |                                      |                                 |                              |                 |    |   |
| [0719]                                                                        | Statu: Akademik<br>Academic Status         | : TIDAK AKTIF                                                                                                    | Mentor                                          | : FAUZI             | ana binti M         | AT HUSSAIN                   |                                      |                                 |                              |                 |    |   |
| lajar                                                                         | Status Hutang<br>Debt Status               | : TIDAK BERHUTANG                                                                                                    | Petunjuk:                                       | h Didaftarkan       | Pra-Syard           | at belum lulus 📃 Telah I     | ulus / Pindah tre                    | dit / Kecuali Kre               | dit                          |                 |    |   |
| rsus Pelajar                                                                  | Senarai Cursus Ya                          | ng Ditawarkan Kepada Pelajar Untuk Sen                                                                                                | Dan S                                           | eksyen 🕞            | -                   |                              | <b>\</b>                             |                                 |                              |                 |    |   |
| r Pra - Pendaftaran Kursus<br>Iajar                                           | List of Courses Offer                      | ed to Students for Semester                                                                                                    | and Se                                          | iction K            | edit                | Kategori                     | Hadir Wajib                          | Pra-Svarat                      | Gred Lulus                   | Kuota           |    |   |
| t Pendaftaran Kursus<br>Ilajar                                                | Course<br>HCE1                             | Code Course N<br>063 PSIKOLOGI PERKEMBANGAN DAN I<br>KANAK                                                                            | PERTUMBUHAN AWAL KANA                           | AK- S               | edît<br>3           | Category<br>DISIPLINE CORE   | TIDAK                                | Prerequisite<br>0               | Passing Gred                 | Quota<br>28     | -  |   |
| r Slip Peperiksaan Pelajar                                                    | CE2                                        | PSIKOLOGI PERKEMBANGAN DAN PERT<br>PERKEMBANGAN FIZIKAL DAN PSIK                                                                      | UMBUHAN AWAL KANAK-KAN<br>OMOTOR DALAM PEND. AV | AK<br>VAL S         | 3                   | DISIPLINE CORE               | TIDAK                                | o                               | D                            | 28              |    |   |
| ırkah dan Keputusan                                                           |                                            | KANAK-KANAK<br>PERKEMBANGAN FIZIKAL DAN PSIKOMO                                                                                       | DTOR DALAM PEND. AWAL KA                        | NAK-                |                     |                              |                                      |                                 |                              |                 |    |   |
| ngurusan Jadual Waktu                                                         | нси                                        | 103 SENI, KREATIVITI DAN ESTETIKA DAL                                                                                                 | AM PEND. AWAL KANAK-                            | S                   | 3                   | DISIPLINE CORE               | TIDAK                                | 0                               | D                            | 28              | 3  |   |
| tihan Industri                                                                |                                            | SENI, KREATIVITI DAN ESTETIKA DALAM P                                                                                                 | END. AWAL KANAK-KANAK                           |                     |                     |                              |                                      |                                 |                              |                 | -  |   |
| diaman Pelajar                                                                | Senarai Kursus Ya<br>List Of Enrolled Cour | na Didaftarkan Untuk Sesi Pengajian : 111<br>Seriar Sessions                                                                          | 9 Dan Semester : 2                              |                     |                     |                              |                                      |                                 |                              |                 |    |   |
| unseling                                                                      | Kod Ku                                     | rsus Nama Kursus                                                                                                    | Kredit Stat                                     | us Program<br>Tawar | Semester S<br>Tawar | Seksyen Catatan              | / Remarks:                           |                                 |                              |                 |    |   |
| ımni Pelajar                                                                  |                                            | DALAM PEND, AWAL KANAK-KANAK                                                                                                    |                                                 | 05100               |                     | 1. Pilih ku<br>2. Cetak      | sus yang ingin<br>slip pendaftara    | didatarkan b<br>In set agai bul | erdasarkan p<br>di pendaftar | enawarai<br>en. | n. |   |
| hanraya Pelajar                                                               | HCE21                                      | SENI, KREATIVITI DAN ESTETIKA DALA<br>AWAL KANAK-KANAK<br>SENI, KREATIVITI DAN ESTETIKA DALAM PE<br>KANAK-KANAK                       | M PEND. 3<br>ND. AWAL                           | BE102               | z                   | 3<br>1. Select<br>2. Print a | the course you<br>realistration slip | want to enrol                   | from the offe                | er.             |    |   |
| <u>Iukar Kata laluan / Change</u><br><u>Password</u><br>Log Keluar / Sign Out | HCE21                                      | PEDAGOGI (PENGAJARAN & PEMBEI<br>DALAM PEND. AWAL KANAK-KANAK<br>FEDAGOGI (PENGAJARAN & PEMBELAJ/<br>DEDIGOGI (PENGAJARAN & PEMBELAJ/ | AJARAN) <sup>3</sup><br>ARANI                   | BE102               | 2                   | 3 Jumlah K                   | redit notal Crea                     | ±17: 18                         |                              |                 |    |   |
| Download Guide                                                                | 10010                                      | DALAM PEND, AWAL KANAK-KANAK                                                                                                    |                                                 |                     | 2                   |                              |                                      | Cetak/Print                     |                              |                 |    |   |

10. Window lain akan keluar seperti di bawah. **Semak semua subject**, pastikan subject adalah **betul (semester hadapan)**, pastikan juga **semua seksyen adalah sama**.

| spmpkb.k                    | ptm.edu.my/rptviewer/View - Google Chrome                            |              |               |                | -                |  |
|-----------------------------|----------------------------------------------------------------------|--------------|---------------|----------------|------------------|--|
| ) Not see                   | cure   spmpkb.kptm.edu.my/rptviewer/View                             |              |               |                |                  |  |
| 4 4 1                       | I of 1 ▷ ▷ ↓                                                         | Vext 🖳       | • 🚯 🧔         |                |                  |  |
|                             | SEKSYEN 17 LEMBAH SIREH 15050 KOT                                    | A BHARU, I   | KELANTAN      |                |                  |  |
|                             | Tel: 09-7462020/2021 Fax: 0                                          | 9-7477877    |               |                |                  |  |
|                             | SLIP PENGESAHAN PRA PENDAFT                                          | TARAN KUR    | SUS           |                |                  |  |
|                             |                                                                      |              |               |                |                  |  |
| . Matrik                    | : KBJ190810654                                                       | Sesi         | Pengajian     | : 1119         |                  |  |
| . KP                        | : 010913030888                                                       | Sen          | nester        | : 2            |                  |  |
| ima                         | : NUR ALILI BT ZULKEPLI                                              |              |               |                |                  |  |
| ogram                       | : BE102-DIPLOMA PENDIDIKAN AWAL KANAK-KANAK                          |              |               |                |                  |  |
| entor                       | :                                                                    |              |               |                |                  |  |
|                             |                                                                      |              |               |                |                  |  |
|                             | SENARAI KURSUS                                                       |              |               |                | $\bigwedge$      |  |
| KOD<br>KUSUS                | NAMA KURSUS                                                          | KREDIT       | PROGRAM       | SEM<br>TAWAR   | SEKSYEN<br>TAWAR |  |
| HCE1063                     | PSIKOLOGI PERKEMBANGAN DAN PERTUMBUHAN<br>AWAI KANAKKANAK            | 3            | BE102         | 2              | 3                |  |
| HCE2093                     | PERKEMBANGAN FIZIKAL DAN PSIKOMOTOR DALAM<br>PEND AWAI KANAK-KANAK   | 3            | BE102         | 2              | 3                |  |
| HCE2103                     | SENI, KREATIVITI DAN ESTETIKA DALAM PEND. AWAL<br>KANAK-KANAK        | 3            | BE102         | 2              | 3                |  |
| HCE2113                     | PEDAGOGI (PENGAJARAN & PEMBELAJARAN) DALAM<br>PEND. AWAL KANAK-KANAK | 3            | BE102         | 2              | 3                |  |
| HPE1033                     | ENGLISH FOR ORAL COMMUNICATION AND<br>PROFICIENCY                    | 3            | BE102         | 2              | 3                |  |
| MPU2163                     | PENGAJIAN MALAYSIA 2                                                 | 3            | BE102         | 2              |                  |  |
|                             |                                                                      | •            | JUMLAH J      | AM KREDI       | T 18             |  |
|                             |                                                                      |              | ob nembetula  | n Slin Penr    | laftaran         |  |
| ika terdapi                 | at kesilapan, sila buat pembetulan dengan kadar yang segera          | a dalam temp | on penibetula | in Ship I chie |                  |  |
| ika terdapi<br>ata Pelajari | at kesilapan, sila buat pembetulan dengan kadar yang segera<br>an )  | a dalam temp | on pembetula  | in Sup I cite  |                  |  |

11. Jika semua maklumat yang tertera adakah betul, klik **icon disket** untuk **CETAK / PRINT** atau untuk **SAVE / SIMPAN.** 

| spmpкb.к   | otm.edu.my/rptviewer/View - Google Chrome                            |           |               | /    |                  | <br>u |
|------------|----------------------------------------------------------------------|-----------|---------------|------|------------------|-------|
| Not see    | ure spmpkb.kptm.edu.my/rptviewer/View                                |           | ~~            |      |                  |       |
| 4 4 1      | of 1 ▷ ▷ ↓ ↓ Find   !                                                | iext 🖳    | • @ @         |      |                  | _     |
|            |                                                                      |           | PDF           |      |                  |       |
|            |                                                                      |           | PDF           |      |                  |       |
|            | HP II                                                                |           |               |      |                  |       |
|            | KOLEJ POLY-TECH                                                      | MARA      |               |      |                  |       |
|            | CAWANGAN KUTA BHA                                                    | ARU       |               |      |                  |       |
|            | SEKSYEN 17 LEMBAH SIREH 15050 KOT                                    | A BHARU,  | KELANTAN      |      |                  |       |
|            | Tel : 09-7462020/2021 Fax : 0                                        | 9-7477877 |               |      |                  |       |
|            | SLIP PENGESAHAN PRA PENDAFT                                          | ARAN KUR  | ISUS          |      |                  |       |
| o. Matrik  | : KBJ190810654                                                       | Ses       | i Pengajian 💠 | 1119 |                  |       |
| D. KP      | : 010913030888                                                       | Sen       | nester :      | 2    |                  |       |
| ama        | : NUR ALILI BT ZULKEPLI                                              |           |               |      |                  |       |
| ogram      | BE102-DIPLOMA PENDIDIKAN AWAL KANAK-KANAK                            |           |               |      |                  |       |
| entor      |                                                                      |           |               |      |                  |       |
|            |                                                                      |           |               |      |                  |       |
|            | SENARAI KURSUS                                                       |           |               |      |                  |       |
| KOD        | NAMA KURSUS                                                          | KREDIT    | PROGRAM       | SEM  | SEKSYEN<br>TAWAR |       |
| HCE1063    | PSIKOLOGI PERKEMBANGAN DAN PERTUMBUHAN<br>AWAL KANAK-KANAK           | 3         | BE102         | 2    | 3                |       |
| HCE2093    | PERKEMBANGAN FIZIKAL DAN PSIKOMOTOR DALAM<br>PEND. AWAL KANAK-KANAK  | 3         | BE102         | 2    | 3                |       |
| HCE2103    | SENI, KREATIVITI DAN ESTETIKA DALAM PEND. AWAL<br>KANAK-KANAK        | 3         | BE102         | 2    | 3                |       |
| HCE2113    | PEDAGOGI (PENGAJARAN & PEMBELAJARAN) DALAM<br>PEND, AWAL KANAK-KANAK | 3         | BE102         | 2    | 3                |       |
| 2000000000 |                                                                      | 2         | PE102         | 2    | 2                |       |

12. Slip Pra Pendaftaran Subject di muat naik dalam format pdf seperti berikut. **Klik** untuk dapatkan paparan.

| [ PELAJAR ]<br>[ 0719 ]           | Semester<br>Status Ak    | ademik                            |                                                                                                    | Cohort                                                                                                    | : [071           | 19                 | _ /                 |                                                            |                        |                                | _                              |                |    |
|-----------------------------------|--------------------------|-----------------------------------|----------------------------------------------------------------------------------------------------|----------------------------------------------------------------------------------------------------|------------------|--------------------|---------------------|------------------------------------------------------------|------------------------|--------------------------------|--------------------------------|----------------|----|
|                                   | Academic                 | e Status                          |                                                                                                    | Ventor                                                                                                    | : FAL            | UZIANA BIN         | ITI MAT HUSS IN     |                                                            |                        |                                |                                |                |    |
| lajar                             | Status Hu<br>Debt Statu  | tang<br>Js                        | TIDAK BERHUTANG                                                                                               | Petunjuk: 📃 Telah Dia                                                                                                    | daftarkan        | Pra-S              | Syaran belum Iulus  | Telah lulus / F                                            | Pindah Kre             | ait / Kecuali Kre              | dit                            |                |    |
| rsus Pelajar                      |                          |                                   |                                                                                                    |                                                                                                    |                  | /                  |                     |                                                            |                        |                                |                                |                |    |
| Pra - Pendaftaran Kursus          | Senarai K<br>List of Cou | Cursus Yang Di<br>rses Offered to | Itawarkan Kepada Pelajar Untuk Sem<br>Students for Semester                                                   | 2   Dan Seksy and Section                                                                                                    | n 3              |                    |                     |                                                            |                        |                                |                                |                |    |
| lajar                             |                          | Kod Kursus                        | Nama Kursus                                                                                                   |                                                                                                    |                  | Kredit             | Kategor             | i Ho                                                       | dir Wajib              | Pra-Syarat                     | Gred Lulus                     | Kuota          |    |
| r Pendaftaran Kursus<br>Iajar     |                          | HCE1063                           | PSIKOLOGI PERKEMBANGAN DAN PERTUMB<br>KANAK                                                                   | UHAN AWAL KANAK                                                                                                    | S                | 3                  | DISIPLINE CI        | ORE                                                        | TIDAK                  | 0                              | D                              | 28             | Î  |
| Slip Peperiksaan Pelajar          |                          | HCE2093                           | PERKEMBANGAN FIZIKAL DAN PSIKOMOTO                                                                            | R DALAM PEND. AWAL                                                                                                    | S                | 3                  | DISIPLINE CO        | ORE                                                        | TIDAK                  | 0                              | D                              | 28             |    |
| arkah dan Keputusan               |                          |                                   | KANAK-KANAK<br>PERKEMBANGAN FIZIKAL DAN PSIKOMOTOR DAL                                                        | AN PEND. AWAL KANAK                                                                                                    |                  |                    |                     |                                                            |                        |                                |                                |                |    |
| ngurusan Jadual Waktu             |                          | HCE2103                           | SENI, KREATIVITI DAN ESTETIKA DALAM FENI                                                                      | D. AWAL KANAK-                                                                                                    | S                | 3                  | DISIPLINE C         | ORE                                                        | TIDAK                  | 0                              | D                              | 28             |    |
| tihan Industri                    |                          |                                   | KANAK<br>SENI KREATIVIII DAN ESTETIKA DALAM PEND AW                                                           | AI KANAK KANAK                                                                                                    |                  |                    |                     |                                                            |                        |                                |                                |                | -  |
| diaman Pelajar                    | Same i K                 |                                   |                                                                                                    |                                                                                                    |                  |                    |                     |                                                            |                        |                                |                                |                |    |
| lab dan Persatuan                 | List Of Enro             | lied Courses For                  | r Sessions                                                                                                    | emester : z                                                                                                    |                  |                    |                     |                                                            |                        |                                |                                |                |    |
| unseling                          |                          | Kod Kursus                        | Nr. na Kursus                                                                                                 | Kredit Status                                                                                                    | Program<br>Tawar | n Semeste<br>Tawar | er Seksyen<br>Tawar | Catatan / Re                                               | marks:                 |                                |                                |                |    |
| umni Pelaiar                      |                          | to state the second               | DALAM PENDAWAL KANAK-KANAK                                                                                    |                                                                                                    |                  | 1.55               | -                   | <ol> <li>Pilin kursus ya</li> <li>Cetak slip pe</li> </ol> | ang ingin<br>andaftara | didattarkan b<br>n sebagai bul | erdasarkan p<br>kti pendaftara | enawara<br>In. | n. |
| ihanraya Pelajar                  | 8                        | HCE2103                           | SENI, KREATIVITI DAN ESTETIKA DALAM PEND.<br>AWAK KANAK-KANAK<br>SEN, KREATIVITI DAN ESTETIKA DALAM PEND, AWA | 3<br>L                                                                                                    | BE102            | 2                  | 3                   | 1. Select the co                                           | ourse you              | want to enrol                  | I from the offe                | r.             |    |
| Tukar Kata Jaluan / Change        |                          | HCENIL                            | ANAK-KANAK                                                                                                    | n 2                                                                                                    | 85100            | 0                  | 2                   | 2. Print a registr                                         | ation slip             | as proof of re;                | gistration.                    |                |    |
| Password<br>Log Keluar / Sign Out |                          | Inclizite                         | DALAM PEND. AWAL KANAK-KANAK<br>PEDAGOGI (PENGAJARAN & PEMBELAJARAN)                                          | <b>v</b> ) 5                                                                                                    | BLIDZ            | 2                  | 3                   | Jumlah Kredit /                                            | Total Cree             | dit: 18                        |                                |                |    |
| Download Guide                    |                          | HPE1033                           | ENGLISH FOR ORAL COMMUNICATION AND                                                                            | 3                                                                                                    | BE102            | 2                  | 3 🕶                 |                                                            |                        | Cetak/Print                    |                                |                |    |
| in Kali Terakhir                  | 1                        |                                   |                                                                                                    | A CONTRACTOR OF A CONTRACTOR OF |                  | 1.10               |                     |                                                            |                        |                                |                                |                | _  |
| III KUI IEIUKIII                  | K internet               |                                   |                                                                                                    |                                                                                                    |                  |                    |                     |                                                            |                        |                                |                                |                |    |

13. Slip Pra Pendaftaran Subject dalam format pdf di paparkan seperti di bawah. Klik icon printer untuk mencetak atau simpan.

| Sistem Pengurusan Maklumat Pe 🗙 | krs_pradaftarMP                     | × +                                                                                                    |                                                               |                               |              |                  |  |   | - | ٥    | × |
|---------------------------------|-------------------------------------|----------------------------------------------------------------------------------------------------|---------------------------------------------------------------|-------------------------------|--------------|------------------|--|---|---|------|---|
| ← → C △ ① File   C:/Us          | ers/Administrator/Download          | ls/krs_pradaftarMP%20(1).pdf                                                                                                    |                                                               |                               |              |                  |  |   |   | 6    | : |
| krs_pradaftarMP                 |                                     | 1/1                                                                                                    |                                                               |                               |              |                  |  | ¢ | Ł | •    |   |
|                                 | No. Matrik                          | CAMANGAN KOTA BH<br>CAMANGAN KOTA BH<br>SEKSYEN 17 LEMBAH SIREH 15050 KOT<br>Te: 95-7462020/2021 Fax: (<br>SLIP PENGESAHAN PRA PENDAF | MARA<br>ARU<br>7A BHARU, 1<br>19-7477877<br>TARAN KUR<br>Sesi | KELANTAN<br>ISUS<br>Pengajian | : 1119       |                  |  |   |   | Prir | t |
|                                 | No. KP<br>Nama<br>Program<br>Mentor | OTUPI 3030888     NUR ALILI BT ZULKEPLI     BE102-DIPLOMA PENDIDIKAN AWAL KANAK-KANAK                                                 | Sen                                                           | lester :                      | 2            |                  |  |   |   |      |   |
|                                 |                                     | SENARAI KURSUS                                                                                                    | 1                                                             |                               |              |                  |  |   |   | #    |   |
|                                 | KOD                                 | NAMA KURSUS                                                                                                    | KREDIT                                                        | PROGRAM<br>TAWAR              | SEM<br>TAWAR | SEKSYEN<br>TAWAR |  |   |   |      |   |
|                                 | HCE1063                             | PSIKOLOGI PERKEMBANGAN DAN PERTUMBUHAN<br>AWAL KANAK-KANAK                                                                            | 3                                                             | BE102                         | 2            | 3                |  |   |   | +    |   |
|                                 | HCE2093                             | PERKEMBANGAN FIZIKAL DAN PSIKOMOTOR DALAM<br>PEND. AWAL KANAK-KANAK                                                                   | 3                                                             | BE102                         | 2            | 3                |  |   |   |      |   |
|                                 | HCE2103                             | SENI, KREATIVITI DAN ESTETIKA DALAM PEND. AWAL<br>KANAK-KANAK                                                                         | 3                                                             | BE102                         | 2            | 3                |  |   |   | -    |   |
|                                 | HCE2113                             | PEDAGOGI (PENGAJARAN & PEMBELAJARAN) DALAM<br>PEND. AWAL KANAK-KANAK                                                                  | 3                                                             | BE102                         | 2            | 3                |  |   |   |      |   |
|                                 | HPE1033                             | ENGLISH FOR ORAL COMMUNICATION AND                                                                                                    | 3                                                             | BE102                         | 2            | 3                |  |   |   |      |   |

14. Jika ada subject yang tersilap add, klik 2X pada icon X untuk delete / gugur subject

| Sistem Pengurusan Maklumat           | Pe × 📀                 | krs_pradafta      | MP × +                                                                                                 |                  | /           |         |              |                 |             |                    |                   |                 | -       | D |
|--------------------------------------|------------------------|-------------------|----------------------------------------------------------------------------------------------------|------------------|-------------|---------|--------------|-----------------|-------------|--------------------|-------------------|-----------------|---------|---|
| → C ① Not                            | secure   spi           | mpkb.kptm.e       | edu.my/portal/usr_frame.asp?usrptl=NUR%                                                                | 520ALILI%2       | OBT%20ZU    | LKEPI   | LI           |                 |             |                    |                   |                 | o• ☆    |   |
| 4 PTM                                | No. Matri<br>Matris No | ik                | : KBJ190810654                                                                                         | lama<br>iame     |             | : N     | JUR ALILI BT | ZULKEPLI        |             |                    |                   |                 |         |   |
| LEJ POLY-TECH MARA                   | Sesi Sem               | asa               | : 0719 P                                                                                               | rogram           |             | : D     | DIPLOMA PE   | NDIDIKAN AWA    | L KANAK-KAN | 4K                 |                   |                 |         |   |
| NUR ALILI BT ZULKEPLI                | Semester               | r                 | : 1                                                                                                    | ohert            |             | : 0     | 719          |                 |             |                    |                   |                 |         |   |
| [ PELAJAR ]<br>[ 0719 ]              | Semester<br>Status Ak  | ademik            |                                                                                                    | Conort<br>Mentor |             | - E     |              |                 | N           |                    |                   |                 |         |   |
|                                      | Academic<br>Status Hu  | e Status<br>Itana |                                                                                                    | Mentor           | Talah Dida  | e e     |              | C               |             | the Constant Ver   |                   |                 |         |   |
| - Delaine                            | Debt Stat.             | us                | IDAK BERHUTANG                                                                                         | etunjuk:         | alaidh bidd | ananca  |              | syural belornic |             | ulus / Finddh kre  | dii 7 kecodii kre | -cii            |         |   |
|                                      | Senarai M              | Cursus Yang D     | )itawarkan Kepada Pelajar Untuk Sem                                                                    | 2 🔻              | Dan Seksye  | en [    | 3 🔻          |                 |             |                    |                   |                 |         |   |
| ar                                   | Dar of Cou             | Kod Kursus        | Nama Kursus                                                                                            |                  | and section |         | Kredit       | Kate            | gori        | Hadir Wajib        | Pra-Syarat        | Gred Lulus      | Kuota   |   |
| ndaftaran Kursus<br>ar               |                        | HCE1063           | PSIKOLOGI PERKEMBUNGAN DAN PERTUMB                                                                     | UHAN AWA         | L KANAK-    | S       | Gredit<br>3  | DISIPLIN        | E CORE      | TIDAK              | Prerequarte<br>0  | Passing Gred    | 28      | * |
| p Peperiksaan Pelajar                |                        | HCE2093           | PERKEMBANGAN FIZIKAL DAN PERIOMBUHAI<br>PERKEMBANGAN FIZIKAL DAN PSIKOMOTOI                            | R DALAM PE       | ND. AWAL    | S       | 3            | DISIPLIN        | E CORE      | TIDAK              | 0                 | D               | 28      |   |
| ah dan Keputusan                     |                        |                   | KANAK-KANAK<br>PERKEMBANGAN FIZIKAL DAN PSIKOMOTOR DAL                                                 | AM PEND. A       | WAL KANAK-  |         |              |                 |             |                    |                   |                 |         |   |
| jurusan Jadual Waktu                 |                        | HCE2103           | SENI, KREATIVITI DAN ESTETIKA DALAM PENI                                                               | . AWAL KA        | NAK-        | S       | 3            | DISIPLIN        | E CORE      | TIDAK              | 0                 | D               | 28      |   |
| an Industri                          |                        |                   | KALAK<br>SMI, KREATIVITI DAN ESTETIKA DALAM PEND, AW                                                   | AL KANAK-K       | ANAK        |         |              |                 |             |                    |                   |                 |         | - |
| aman Pelajar                         | Senarai K              | ursus Yana D      | daftarkan Untuk Sesi Pengajian : 1119 Dan Se                                                           | mester : 2       |             |         |              |                 |             |                    |                   |                 |         |   |
| dan Persatuan                        | List Of Enro           | alled Courses     | or Sessions                                                                                            | Krodel           | Status      | Dreemon | Earner       | Solution        | Carladar    | 10                 |                   |                 |         |   |
| eling                                |                        | KOU KI 303        | NULIU KUSUS                                                                                            | Kiedii           | 310103      | Tawa    | r Tawa       | r Tawar         | 1. Pilih ku | sus vana inain     | didaftarkan b     | erdasarkan p    | enoward | m |
| ni Pelajar                           | 8                      | HCE2113           | PEDAGOGI (PENGAJARAN & PEMBELAJARAN<br>DALAM PEND, AWAL KANAK-KANAK                                    | 1) 3             |             | BE10:   | 2 2          | 3               | 2. Cetak    | lip pendaftara     | in sebagai bu     | kti pendaftar   | an.     |   |
| araya Pelajar                        | ×                      |                   | PEDAGOGI (PENGAJARAN & PEMBELAJARAN)<br>DALAM PEND, AWAL KANAK-KANAK                                   |                  |             |         |              |                 | 1 Select    | the course you     | want to enro      | I from the offe | er      |   |
| ukar Kata laluan / Change<br>assword | 8                      | HPE1033           | ENGLISH FOR ORAL COMMUNICATION AND<br>PROFICIENCY<br>ENGLISH FOR ORAL COMMUNICATION AND<br>PROFICIENCY | 3                |             | BE10    | 2 2          | 3               | 2. Print a  | registration slip  | as proof of re    | gistration.     |         |   |
| and Kalines / Cines (Dut             |                        | A 401 (01 (0      |                                                                                                    | 2                |             | BE10    | 2 2          | 3               | Jumiah K    | reait / Iotal Crea | 311: 18           |                 |         |   |

## 15. Seterusnya, klik OK.

| → C ① Not se                           | ecure   spr                                                                                                    | npkb.kptm.e                     | edu.my/portal/usr_frame.asp?usrptl=NUR%2                                                                                                    | OALILI%20BT%2                    | OZULKEPLI          |                  |                     |                                                                                                    |                |                            |                            | 07 12          | t -  |
|----------------------------------------|----------------------------------------------------------------------------------------------------|---------------------------------|----------------------------------------------------------------------------------------------------|----------------------------------|--------------------|------------------|---------------------|----------------------------------------------------------------------------------------------------|----------------|----------------------------|----------------------------|----------------|------|
|                                        | No. Matrik : KBJ190810555 spinoklo. kptm.edu.my says Sesi Semasa - D719 - Adabah and sain mengugurkan kursus ini dari Senarai Kursus Yang - Al-KANAK-KANAK |                                 |                                                                                                    |                                  |                    |                  |                     |                                                                                                    |                |                            |                            |                |      |
| NUR ALILI BT ZULKEPLI<br>[ PELAJAR ]   | Current Se<br>Semester<br>Semester                                                                                                    | ssion                           | Didaftarkan?     Would you like to drop this cause from List Of Enrolled Course?                                                             |                                  |                    |                  |                     |                                                                                                    |                |                            |                            |                |      |
| [ 0719 ]                               | Status Akademik<br>Academic Status                                                                                                    |                                 | : TIDAK AKTIF                                                                                                    |                                  |                    |                  |                     |                                                                                                    |                |                            |                            |                |      |
| ar                                     | Status Huta<br>Debt Status                                                                                                    |                                 | ang : TIDAK BERHUT OK Cancel ulus   Telah Iulus / Pindah Kredit / Kecuali Kredit                                                             |                                  |                    |                  |                     |                                                                                                    |                |                            |                            |                |      |
| ıs Pelajar                             |                                                                                                    |                                 |                                                                                                    |                                  |                    |                  |                     |                                                                                                    |                |                            |                            |                |      |
| ra - Pendaftaran Kursus                | Senarai K<br>List of Cou                                                                                                    | ursus Yang D<br>rses Offered to | itawarkan Kepada Pelajar Untuk Sem 2<br>Students for Semester                                                                                | Dan Se     and See               | ksyen 3            | •                |                     |                                                                                                    |                |                            |                            |                |      |
| lei                                    |                                                                                                    | Kod Kursus<br>Course Code       | Nama Kursus<br>Course Name                                                                                                    |                                  |                    | Kredit<br>Credit | Kateg<br>Categ      | gori<br>Iory                                                                                                    | Hadir Wajib    | Pra-Syarat<br>Prerequisite | Gred Lulus<br>Passing Gred | Kuota<br>Quota |      |
| endaftaran Kursus<br>ar                |                                                                                                    | HCE1063                         | PSIKOLOGI PERKEMBANGAN DAN PERTUMBUH<br>KANAK<br>PSIKOLOGI PERKEMBANGAN DAN PERTUMBUHAN /                                                    | HAN AWAL KANA<br>AWAL KANAK-KANA | <b>к</b> - s<br>их | 3                | DISIPLINE           | CORE                                                                                                    | TIDAK          | O                          | D                          | 28             | Î    |
| lip Peperiksaan Pelajar                | HCE2093                                                                                                    |                                 | PERKEMBANGAN FIZIKAL DAN PSIKOMOTOR                                                                                                    | DALAM PEND. AW                   | AL S               | 3                | DISIPLINE           | CORE                                                                                                    | TIDAK          | 0                          | D                          | 28             |      |
| ah dan Keputusan                       |                                                                                                    |                                 | NANAN-NANAN<br>PERKEMBANGAN FIZIKAL DAN PSIKOMOTOR DALAM PEND. AWAL KANAK-<br>KANAK                                                          |                                  |                    |                  |                     |                                                                                                    |                |                            |                            |                |      |
| jurusan Jadual Waktu                   | HCE2103                                                                                                    |                                 | SENI, KREATIVITI DAN ESTETIKA DALAM PEND.                                                                                                    | WAL KANAK-                       | S                  | 3                | DISIPLINE CORE      |                                                                                                    | TIDAK          | 0                          | D                          | 28             |      |
| an Industri                            |                                                                                                    |                                 | KANAK<br>SENI, KREATIVITI DAN ESTETIKA DALAM PEND. AWAL                                                                                      | KANAK-KANAK                      |                    |                  |                     |                                                                                                    |                |                            |                            |                | -    |
| aman Pelajar                           | Senarai K                                                                                                    | ursus Yana Di                   | idaftarkan Untuk Sesi Pengajian : 1119 Dan Sem                                                                                               | ester: 2                         |                    |                  |                     |                                                                                                    |                |                            |                            |                |      |
| o dan Persatuan                        | List Of Enro                                                                                                    | lled Courses Fo                 | ir Sessions                                                                                                    |                                  |                    |                  |                     |                                                                                                    |                |                            |                            |                |      |
| seling                                 |                                                                                                    | Kod Kursus                      | Nama Kursus                                                                                                    | Kredit Statu                     | s Program<br>Tawar | Semeste<br>Tawar | er Seksyen<br>Tawar | Catatan                                                                                                    | / Remarks:     | al al a fé a al cara la    |                            |                |      |
| nni Pelajar<br>anraya Pelajar          |                                                                                                    | HCE2113                         | PEDAGOGI (PENGAJARAN & PEMBELAJARAN)<br>DALAM PEND. AWAL KANAK-KANAK<br>FEDAGOGI (FENGAJARAN & FEMBELAJARAN)<br>DALAM PEND. AWAL KANAK-KANAK | 3                                | BE102              | 2                | 3 4                 | Imin kursus yang ingin aladharkan berasus<br>Cerlok kip pendaftaran tebagai bukit pen<br>Select the course you want to erroll from<br>Print a registration sip as proof of registration |                |                            | kti pendaftar              | an.            | 411. |
| Tukar Kata laluan / Change<br>Password | 8                                                                                                    | HPE1033                         | ENGLISH FOR ORAL COMMUNICATION AND<br>PROFICIENCY<br>ENGLISH FOR ORAL COMMUNICATION AND<br>PROFICIENCY                                       | 3                                | BE102              | 2                | 3                   |                                                                                                    |                |                            | gistration.                | <b>n</b> .     |      |
| Log Keivar / Sign Out                  | 8                                                                                                    | MPU2163                         | PENGAJIAN MALAYSIA 2                                                                                                    | 3                                | BE102              | 2                | 3                   | Joinidh Ki                                                                                                    | ean / rold cre | Cetak/Print                |                            |                |      |

- 16. Ulangi langkah 6 untuk ADD subject baru.
- 17. Jika semua subject semester hadapan telah selesai di ADD, PRINT ATAU SAVE SLIP PRA PENDAFTARAN KURSUS seperti langkah 9 hingga 13.
- 18. SELESAI.